# Documentation DHCP Windows

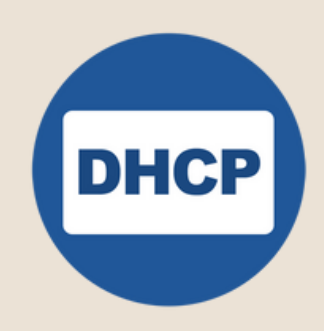

Ri

**Poulot Cadet Théo** 

# Installer et configurer un serveur DHCP sous Windows

La 1ère action à effectuer, si ce n'est pas déjà le cas, c'est d'attribuer une adresse IP fixe à notre serveur.

Pour cela, on se rend dans les paramètres du système, partie « Centre réseau et partage »

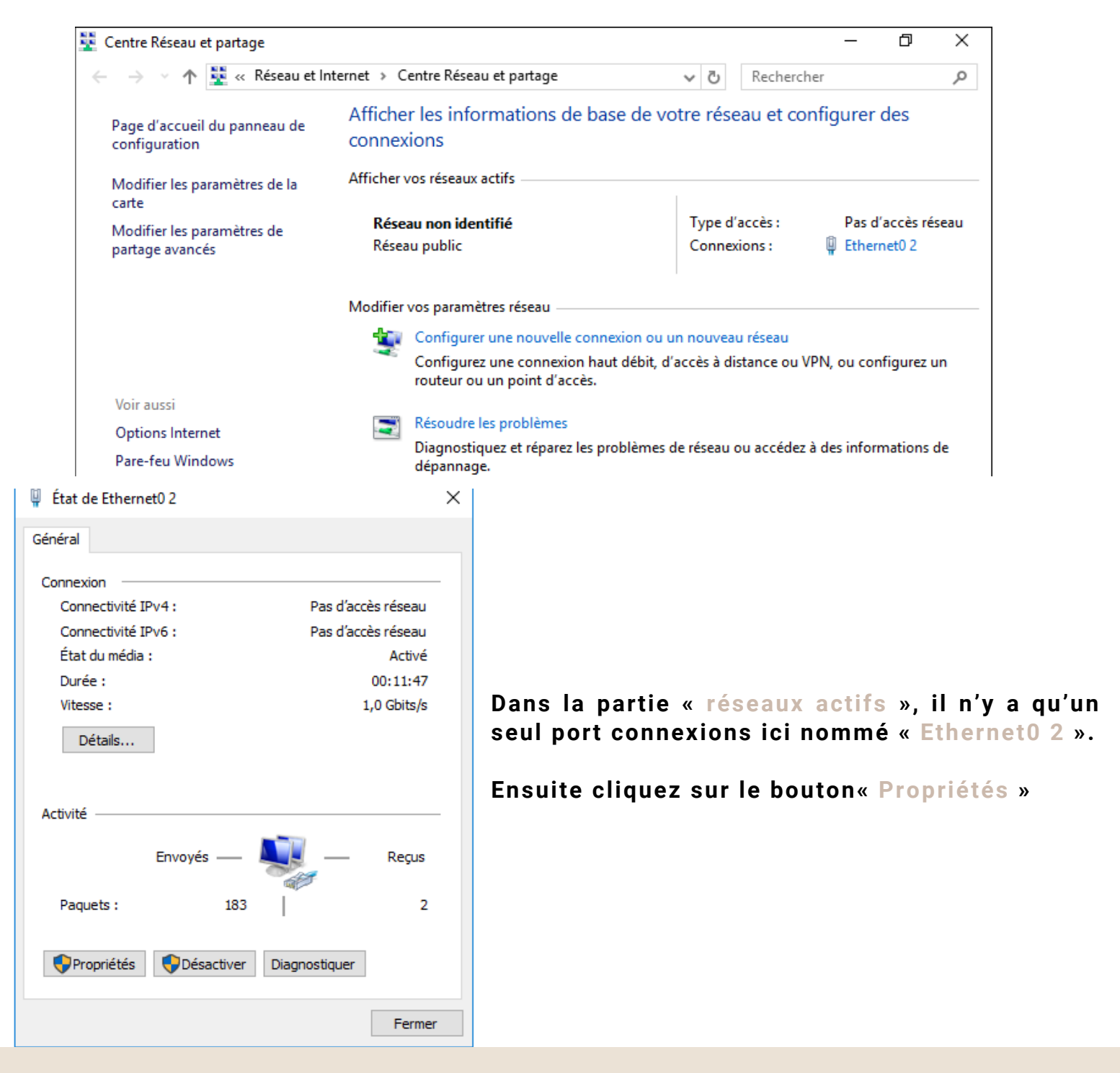

Double-cliquez sur l'élément « Protocole internet version 4 » pour pouvoir lui définir un adressage IP.

| 🏺 Propriétés de Ethernet0 2                                                                                                    | $\times$ |
|----------------------------------------------------------------------------------------------------|----------|
| Gestion de réseau                                                                                                    |          |
| Connexion en utilisant :                                                                                                    |          |
| Intel(R) PRO/1000 MT Network Connection                                                                                                    |          |
| Configurer<br>Cette connexion utilise les éléments suivants :                                                                                                    | Ī        |
| <ul> <li>Client pour les réseaux Microsoft</li> <li>Partage de fichiers et imprimantes Réseaux Microsoft</li> <li>Planificateur de paquets QoS</li> <li>Protocole Internet version 4 (TCP/IPv4)</li> <li>Protocole de multiplexage de carte réseau Microsoft</li> <li>Pilote de protocole LLDP Microsoft</li> <li>Protocole Internet version 6 (TCP/IPv6)</li> </ul> |          |
| Installer Désinstaller Propriétés                                                                                                    |          |
| Description<br>Protocole TCP/IP (Transmission Control Protocol/Internet Protocol). Protocole<br>de réseau étendu par défaut permettant la communication entre différents<br>réseaux interconnectés.                                                                                                    |          |
| OK Annule                                                                                                    | r        |

Cochez « Utiliser l'adresse IP suivante » et assignez une adresse et un masque de sous-réseau.

| Propriétés de : Protocole Internet versi                                                                                   | Propriétés de : Protocole Internet version 4 (TCP/IPv4)            |   |  |  |  |
|----------------------------------------------------------------------------------------------------|--------------------------------------------------------------------|---|--|--|--|
| Général                                                                                                    |                                                                    |   |  |  |  |
| Les paramètres IP peuvent être détern<br>réseau le permet. Sinon, vous devez de<br>appropriés à votre administrateur résea | ninés automatiquement si votre<br>emander les paramètres IP<br>au, |   |  |  |  |
| Obtenir une adresse IP automatiq                                                                                           | uement                                                             |   |  |  |  |
| • Utiliser l'adresse IP suivante :                                                                                         |                                                                    |   |  |  |  |
| Adresse IP :                                                                                                    | 192 . 168 . 10 . 10                                                |   |  |  |  |
| Masque de sous-réseau :                                                                                                    | 255 . 255 . 255 . 0                                                |   |  |  |  |
| Passerelle par défaut :                                                                                                    | 192.168.10.1                                                       |   |  |  |  |
| Obtenir les adresses des serveurs                                                                                          | DNS automatiquement                                                |   |  |  |  |
| • Utiliser l'adresse de serveur DNS s                                                                                      | uivante :                                                          |   |  |  |  |
| Serveur DNS préféré :                                                                                                    | 8.8.8.8                                                            |   |  |  |  |
| Serveur DNS auxiliaire :                                                                                                   |                                                                    |   |  |  |  |
| Valider les paramètres en quittant Avancé                                                                                  |                                                                    |   |  |  |  |
|                                                                                                    | OK Annule                                                          | r |  |  |  |

#### Cliquez sur « Ajouter des rôles et des fonctionnalités »

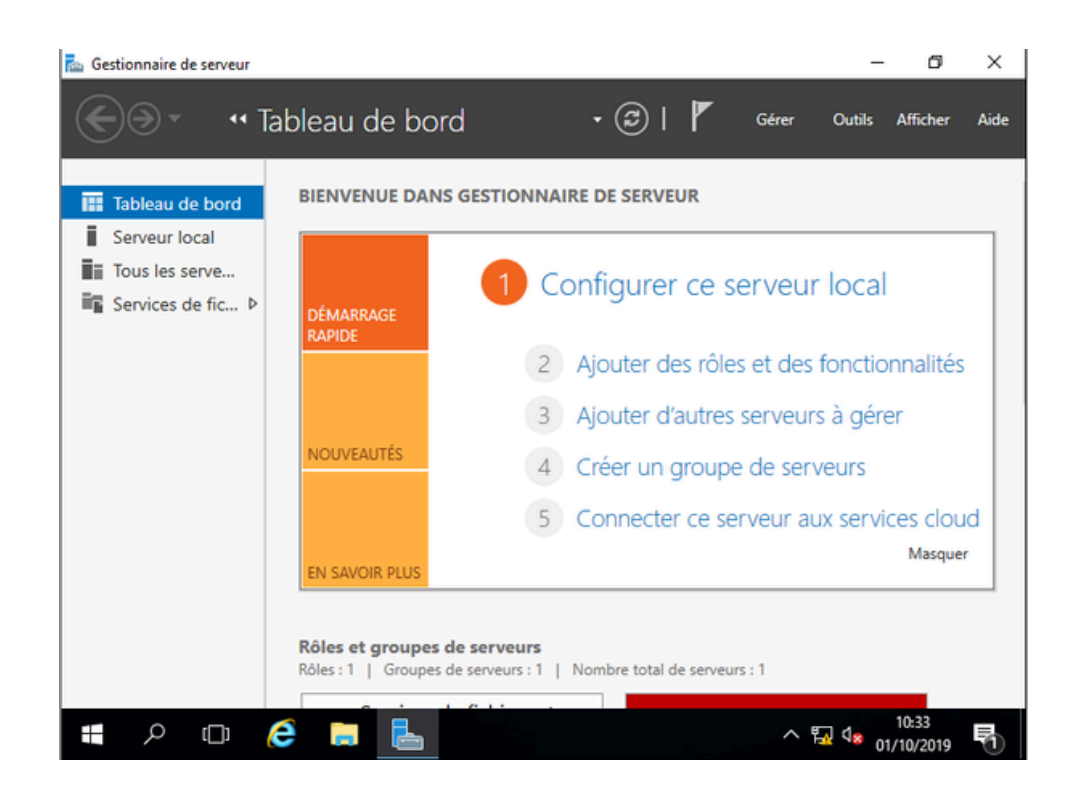

#### **Cliquez sur Suivant et Suivant**

| 📥 Assistant Ajout de rôles et de fo                                                                                                    | onctionnalités                                                                                                    | - 🗆 X                                                                   | 🟊 Assistant Ajout de rôles et de f                                                                                                    | fonctionnalités                                                                                                    | -                                                                                                    |                                                  | ×    |
|----------------------------------------------------------------------------------------------------|----------------------------------------------------------------------------------------------------|-------------------------------------------------------------------------|----------------------------------------------------------------------------------------------------|----------------------------------------------------------------------------------------------------|----------------------------------------------------------------------------------------------------|--------------------------------------------------|------|
| Avant de comme                                                                                                    | ncer                                                                                                    | SERVEUR DE DESTINATION<br>SRV-DHCP                                      | Sélectionner le ty                                                                                                    | ype d'installation                                                                                                    | SERVEUR                                                                                                    | DE DESTINA<br>SRV-D                              | TION |
| Avant de commencer<br>Type d'installation<br>Sélection du serveur<br>Rôles de serveurs<br>Fonctionnalités<br>Confirmation<br>Résultats | Cet Assistant permet d'installer des rôles, des services de rôle ou des fonctio<br>déterminer les rôles, services de rôle ou fonctionnalités à installer en fonctio<br>de votre organisation, tels que le partage de documents ou l'hébergement d<br>Pour supprimer des rôles, des services de rôle ou des fonctionnalités :<br>Démarrer l'Assistant de Suppression de rôles et de fonctionnalités :<br>Le compte d'administrateur possède un mot de passe fort<br>Les paramètres réseau, comme les adresses IP statiques, sont configurés<br>à les dernières mises à jour de sécurité de Windows Update sont installées<br>Si vous devez vérifier que l'une des conditions préalables ci-dessus a été sat<br>exécutez les étapes, puis relancez l'Assistant.<br>Cliquez sur Suivant pour continuer. | onnalités. Vous devez<br>in des besoins informatiques<br>d'un site Web. | Avant de commencer<br>Type d'installation<br>Sélection du serveur<br>Rôles de serveurs<br>Fonctionnalités<br>Confirmation<br>Résultats | <ul> <li>Sélectionnez le type d'installation. Vous pouvez installer<br/>ordinateur physique ou virtuel en fonctionnement, ou si</li> <li>Installation basée sur un rôle ou une fonctionnall<br/>Configurez un serveur unique en ajoutant des rôles, o</li> <li>Installation des services Bureau à distance<br/>Installez les services de rôle nécessaires à l'infrastruct<br/>déployer des bureaux basés sur des ordinateurs virtu</li> </ul> | : des rôles et des fonctionnalités<br>ur un disque dur virtuel hors cor<br>ité<br>des services de rôle et des fonct<br>ture VDI (Virtual Desktop Infrasti<br>els ou sur des sessions. | sur un<br>inexion.<br>ionnalités.<br>ucture) poi | ur   |
|                                                                                                    | < Précédent Suivant >                                                                                                    | Installer Annuler                                                       |                                                                                                    | < Précédent                                                                                                    | Suivant > Installer                                                                                                    | Annu                                             | ıler |

|                     | 🚵 Assistant Ajout de rôles et de                                                          | fonctionnalités                                                                         |                                                                                                    |                                                                                                    | -                                                              |                                              | ×             |
|---------------------|-------------------------------------------------------------------------------------------|-----------------------------------------------------------------------------------------|----------------------------------------------------------------------------------------------------|----------------------------------------------------------------------------------------------------|----------------------------------------------------------------|----------------------------------------------|---------------|
|                     | Sélectionner le su<br>Avant de commencer<br>Type d'installation                           | erveur de de:<br>Sélectionnez le serv<br>© Sélectionner un                              | Stination<br>veur ou le disque dur virtue<br>serveur du pool de serveu                                       | l sur lequel installer des rôles e                                                                                     | SERVEUR DE<br>t des fonction                                   | DESTINATIC<br>SRV-DH<br>nalités.             | ON<br>CP      |
| Cliquez sur Suivant | Sélection du serveur<br>Rôles de serveurs<br>Fonctionnalités<br>Confirmation<br>Résultats | Sélectionner un Pool de serveurs Filtre : Nom SRV-DHCP 1 ordinateur(s) trou             | Adresse IP<br>192.168.10.10                                                                                  | Système d'exploitation<br>Microsoft Windows Server 20                                                                  | )16 Standard                                                   |                                              |               |
|                     |                                                                                           | Cette page présent<br>ont été ajoutés à l'a<br>serveurs hors conn<br>incomplète ne sont | e les serveurs qui exécuten<br>aide de la commande Ajout<br>exion et les serveurs nouvel<br>pas répertoriés. | t Windows Server 2012 ou une<br>er des serveurs dans le Gestion<br>llement ajoutés dont la collecte<br>édent Suivant > | version ultérie<br>naire de serve<br>de données e<br>Installer | ure et qu<br>ur. Les<br>ist toujou<br>Annule | i<br>rs<br>er |

C'est dans cette partie que nous allons choisir le rôle serveur DHCP. Cochez la case sur la gauche du rôle

| 🚵 Assistant Ajout de rôles et de f | fonctionnalités                                                                                                    | - 🗆 X                                                                     |
|------------------------------------|----------------------------------------------------------------------------------------------------|---------------------------------------------------------------------------|
| Sélectionner des                   | rôles de serveurs                                                                                                    | SERVEUR DE DESTINATION<br>SRV-DHCP                                        |
| Avant de commencer                 | Sélectionnez un ou plusieurs rôles à installer sur le serveur séle                                                                                                    | ctionné.                                                                  |
| file the due to the                | Notes                                                                                                    | Description                                                               |
| Rôles de serveurs                  | Accès à distance     Attestation d'intégrité de l'appareil                                                                                                    | Le serveur DHCP (Dynamic Host<br>Configuration Protocol) vous permet      |
| Fonctionnalités                    | Expérience Windows Server Essentials                                                                                                    | de configurer, gerer et fournir de<br>manière centralisée des adresses IP |
|                                    | MultiPoint Services                                                                                                    | temporaires et des informations                                           |
| Résultats                          | Serveur de télécopie Serveur DHCF Serveur DNCF Serveur DNS Serveur Web (IIS) Services AD IDS (Active Directory Lightweight Dire Services AD RMS (Active Directory Rights Manage) Services d'activation en volume Services d'activation en volume Services d'activation en docum Services de certificats Active Directory Services de déploiement Windows Services de fédération Active Directory (AD FS) </td <td>connexes aux ordinateurs clients.</td> | connexes aux ordinateurs clients.                                         |
|                                    | < Précédent Suivan                                                                                                    | it > Installer Annuler                                                    |

|                     | 🚡 Assistant Ajout de rôles et de fo                                                                                                    | nctionnalités                                                                                                    | -                                                                           |                                                                            | ×                      |
|---------------------|----------------------------------------------------------------------------------------------------|----------------------------------------------------------------------------------------------------|-----------------------------------------------------------------------------|----------------------------------------------------------------------------|------------------------|
| Cliquez sur Suivant | Assistant Ajout de rôles et de for<br>Serveur DHCP<br>Avant de commencer<br>Type d'installation<br>Sélection du serveur<br>Rôles de serveurs<br>Fonctionnalités<br>Serveur DHCP<br>Confirmation<br>Résultats | <ul> <li>Le protocole DHCP (Dynamic Host Configuration Protocol) permet aux serveurs of<br/>adresses IP aux ordinateurs et autres périphériques reconnus comme clients DHC<br/>serveur DHCP sur le réseau fournit aux ordinateurs et autres périphériques réseau<br/>adresses IP valides, ainsi que les paramètres de configuration supplémentaires né<br/>options DHCP. Cela leur permet de se connecter à d'autres ressources réseau, tel<br/>DNS, des serveurs WINS et des routeurs.</li> <li>À noter :</li> <li>Vous devez configurer au moins une adresse IP statique sur cet ordinateur.</li> <li>Avant d'installer un serveur DHCP, vous devez planifier vos sous-réseaux, étent<br/>Stockez le plan dans un lieu sûr pour le consulter ultérieurement.</li> </ul> | -<br>Gattribuer<br>(P. Le déple<br>u TCP/IP de<br>cessaires,<br>les que des | Destination<br>SRV-DHI<br>des<br>Diement of<br>is<br>appelés<br>s serveurs | X<br>DDN<br>cp<br>d'un |
|                     |                                                                                                    | < Précédent Suivant > Inst                                                                                                    | taller                                                                      | Annule                                                                     | r                      |

### Puis cliquer sur Installer

| 📥 Assistant Ajout de rôles et de fo                                                                                                    | nctionnalités                                                                                                    | -                                                                              |                                                           | ×                 |
|----------------------------------------------------------------------------------------------------|----------------------------------------------------------------------------------------------------|--------------------------------------------------------------------------------|-----------------------------------------------------------|-------------------|
| Avant de commencer<br>Type d'installation<br>Sélection du serveur<br>Rôles de serveurs<br>Fonctionnalités<br>Serveur DHCP<br>Confirmation<br>Résultats | Pour installer les rôles, services de rôle ou fonctionnalités suivants sur le server Installer.         Redémarrer automatiquement le serveur de destination, si nécessaire         Il se peut que des fonctionnalités facultatives (comme des outils d'administratic cette page, car elles ont été sélectionnées automatiquement. Si vous ne vouler fonctionnalités facultatives, cliquez sur Précédent pour désactiver leurs cases à         Outils d'administration de serveur distant         Outils d'administration de rôles         Outils du serveur DHCP | SERVEUR DE<br>ur sélectionne<br>ion) soient af<br>2 pas installer<br>2 cocher. | DESTINATIC<br>SRV-DH<br>é, cliquez<br>fichées su<br>r ces | CDN<br>CCP<br>sur |
|                                                                                                    | Exporter les paramètres de configuration<br>Spécifier un autre chemin d'accès source                                                                                                    |                                                                                |                                                           |                   |
|                                                                                                    | < Précédent Suivant >                                                                                                    | Installer                                                                      | Annule                                                    | r                 |

### Patientez 1 à 2 minutes que l'installation s'effectue

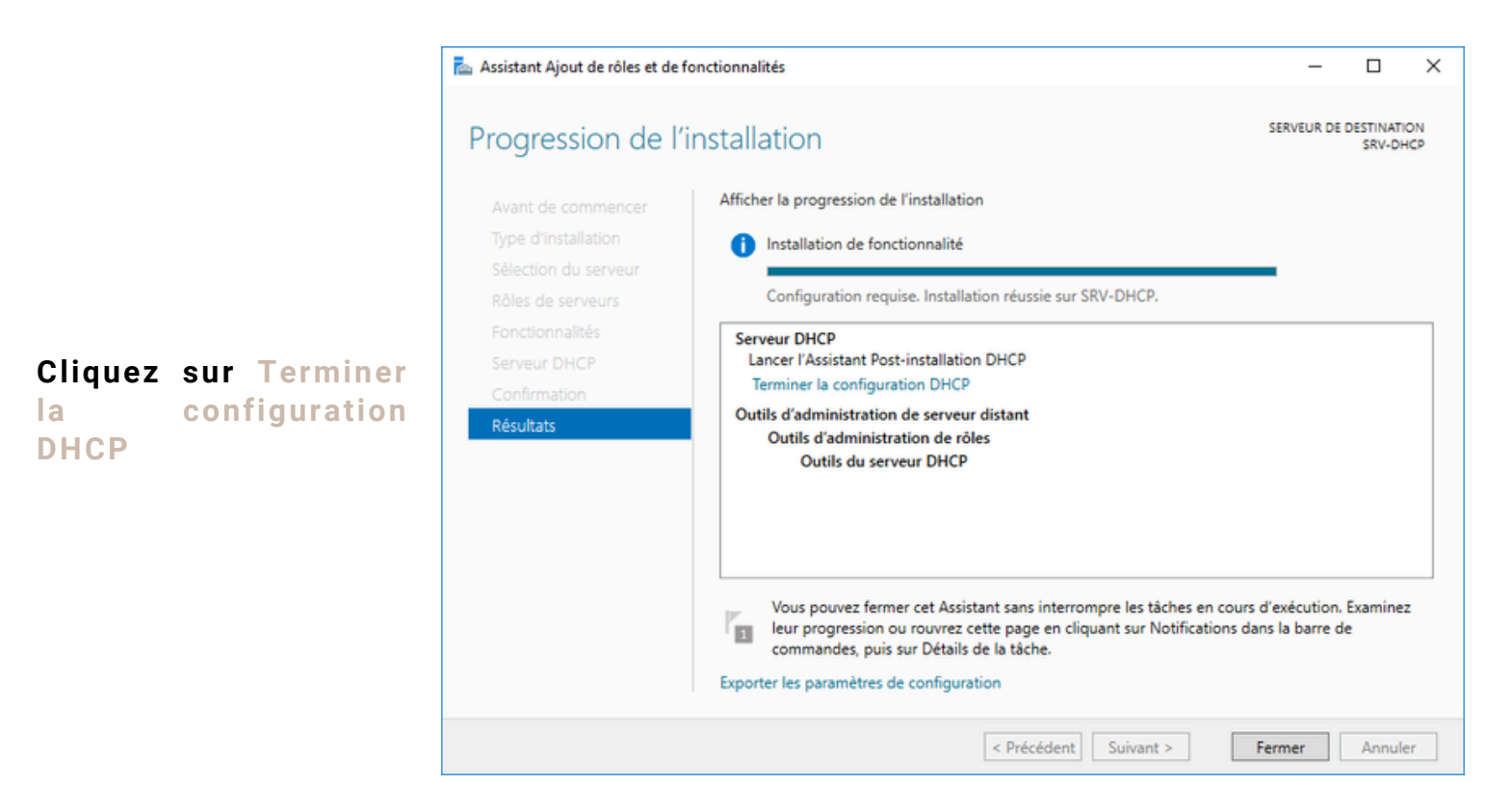

#### Cliquez sur Valider

| 📥 Assistant Configuration post-ins | 🚡 Assistant Configuration post-installation DHCP - 🗆 X                                                                         |           |           |   |  |  |  |
|------------------------------------|----------------------------------------------------------------------------------------------------|-----------|-----------|---|--|--|--|
| Description                        |                                                                                                    |           |           |   |  |  |  |
| Description                        | Les étapes suivantes seront effectuées pour configurer le serveur DHCP sur l'a                                                 | ordinateu | r cible : |   |  |  |  |
| Résumé                             | Créez les groupes de sécurité suivants pour la délégation de l'administration<br>- Administrateurs DHCP<br>- Utilisateurs DHCP | du serveu | r DHCP.   |   |  |  |  |
|                                    |                                                                                                    |           |           |   |  |  |  |
|                                    |                                                                                                    |           |           |   |  |  |  |
|                                    | < Précédent Suivant > Vali                                                                                                    | der       | Annule    | r |  |  |  |

L'assistant s'est occupé de créer lui-même les groupes dont il a besoin. Il ne reste qu'à redémarrez le service DHCP pour appliquer les changements.

Pour redémarrer le service, plusieurs possibilités, passer par la ligne de commande, utiliser la console de gestion des services ou passer par le gestionnaire de serveur.

• <u>1ère technique</u>: Powershell

Ouvrez une console Powershell et saisissez la commande :

• Restart-Service DHCPServer

| Windows PowerShell<br>Copyright (C) 2016 Microsoft Corporation. Tous droits réservés.                                                                                                    |
|----------------------------------------------------------------------------------------------------|
| PS C:\Users\Administrateur.WIN-FLTJAES18BU> Restart-Service DHCPServer<br>AVERTISSEMENT : Attente du démarrage du service « Serveur DHCP (DHCPServer) »<br>AVERTISSEMENT : Attente du démarrage du service « Serveur DHCP (DHCPServer) »<br>AVERTISSEMENT : Attente du démarrage du service « Serveur DHCP (DHCPServer) »<br>PS C:\Users\Administrateur.WIN-FLTJAES18BU> _ |

• <u>2ème technique</u>: Console de gestion des services

Recherchez « Services » ou exécutez directement « services.msc ». Cherchez le service appelé « Serveur DHCP ».

Effectuez un clic-droit dessus et cliquez sur Redémarrer.

| 🖓 Services             |                                           |                                |               |          | -       |              | ×       |
|------------------------|-------------------------------------------|--------------------------------|---------------|----------|---------|--------------|---------|
| Fichier Action A       | ffichage ?                                |                                |               |          |         |              |         |
| 🗢 🌩   🛅 🖾 🤅            | 2 🗟 🛛 📰 🕨 🔲 🕪 🕨                           |                                |               |          |         |              |         |
| 🔍 Services (local)     | Services (local)                          |                                |               |          |         |              |         |
|                        | Serveur DHCP                              | Nom                            | Description   | État     | Type de | démarrage    |         |
|                        | Arritor la consiste                       | Serveur Serveur                | Prend en ch   | En co    | Automat | tique        |         |
|                        | Interrompre le service                    | Serveur de modèles de don      | Serveur de v  | En co    | Automat | tique        |         |
|                        | Redémarrer le service                     | Serveur de trame de la Cam     | Permettre à   |          | Manuel  | (Déclenche   | r       |
|                        |                                           | Serveur DHCP                   | Effectue la c | Folco    | Automa  | tique        |         |
|                        | Description :                             | Serveur Gestionnaire de lice   | Demarrer      |          | si i    | (Déclenche   | f       |
|                        | Effectue la configuration TCP/IP des      | Service Arrêt de l'invité Micr | Arrêter       |          | H.      | (Déclenche   | ſ       |
|                        | clients DHCP, notamment les               | Service Broker de découvert    | Suspendre     | e        | el (    | (Déclenche   | r       |
|                        | et la spécification des serveurs WINS     | Service Broker des eveneme     | Reprendre     | e        | ia      | tique (decle | <u></u> |
|                        | et DNS et des noms DNS spécifiques        | Service Broker pour les con    | Redémarr      | rer      | 1       | (Déclenche   | r       |
|                        | à la connexion. Si ce service est arrêté, | Service broker pour les even   | Touter les    | ticher   | 5 4     | Decienche    | ·       |
|                        | configuration TCP/IP des clients. Si      | Service Configuration du ré    | Toutes les    | stacties |         | Déclenche    | r       |
|                        | ce service est désactivé, tous les        | Service d'association de pér   | Actualiser    | r        | d       | Déclenche    | r       |
|                        | services qui en dépendent                 | Service d'énumération de p     | Propriété     | ís.      | a d     | Déclenche    | r       |
|                        | démarrer.                                 | Service d'infrastructure des   |               |          | a       | tique        |         |
|                        |                                           | Service d'installation de péri | Aide          |          | el el   | (Déclenche   | ſ       |
|                        |                                           | Service de biométrie Windo     | Le service d  |          | Automat | tique (décle |         |
|                        |                                           | 🍓 Service de cache de police   | Optimise le   | En co    | Automat | tique        |         |
|                        |                                           | Service de capteur             | Service pou   |          | Manuel  | (Déclenche   | r       |
|                        |                                           | C Senvice de découverte auto   | WinHTTD :     | Frico    | Manual  |              | 3       |
|                        | Étendu (Standard /                        |                                |               |          |         |              | -       |
| rrêter puir démorrer l | e renvice Serveur DHCP cur Ordinateur la  | cal                            |               |          |         |              |         |

• <u>3ème technique</u> : Gestionnaire de serveur

Allez sur DHCP dans la partie de gauche.

| 🚘 Gestionnaire de serveur                         |                                                                                                 | - 0            | ×   |
|---------------------------------------------------|-------------------------------------------------------------------------------------------------|----------------|-----|
| € <b>⊙</b> - «D                                   | HCP • 🕄   🍢 Gérer Outils                                                                        | Afficher A     | ide |
| Tableau de bord Serveur local Tous les serve DHCP | SERVEURS<br>Tous les serveurs   1 au total<br>Filtrer P (E) (E) (E) (E) (E) (E) (E) (E) (E) (E) | TÂCHES 👻       | ^   |
| Services de fic Þ                                 | SRV-DHCP 192.168.10.10 En ligne - Compteurs de performances non démarr                          | é 01/10/2019 1 |     |
|                                                   | <                                                                                               | >              |     |
|                                                   | ÉVÉNEMENTS<br>Tous les événements   3 au total<br>Filtrer P (E) • (R) •                         | TÂCHES 💌       |     |
|                                                   | Nom du serveur ID Gravité Source Journal                                                        | Date et heur   |     |

Descendez jusqu'à la zone « Services ». Faites un clic droit sur le service DHCPServer et cliquez sur Redémarrer les services

| a Gestionnaire de serveur                                                                                                    | - 🗆 X                                                         |
|----------------------------------------------------------------------------------------------------|---------------------------------------------------------------|
| € DHCP .                                                                                                    | Gérer Outils Afficher Aide                                    |
| SERVICES<br>Tous les serveur local<br>Tous les serve          Image: Tous les serve         Image: Tous les serve         Image: Tous | TÂCHES     TÂCHES     Trâces     Copier     TÂCHES     TÂCHES |

#### Voilà le tableau de notre future configuration DHCP complet

| Configuration DHCP                            |                |                  |               |              |                |  |  |
|-----------------------------------------------|----------------|------------------|---------------|--------------|----------------|--|--|
| Étendue du sous réseau<br>N°: 192.168.10.0/24 |                | Adresses exclues |               | Réservations |                |  |  |
|                                               |                |                  |               | Adresse Mac  | Adresse IP     |  |  |
| Adresse début                                 | 192.168.10.1   | Adresse début    | 192.168.10.1  | A1B2C3D4E5F6 | 192.168.10.254 |  |  |
| Adresse fin                                   | 192.168.10.254 | Adresse fin      | 192.168.10.20 |              |                |  |  |
| Masque                                        | 255.255.255.0  |                  |               |              |                |  |  |
| Durée du bail                                 | 8 jours        | Adresse début    |               |              |                |  |  |
| Options DHCP d'étendue                        |                | Adresse fin      |               |              |                |  |  |
| Nom                                           | Valeur         |                  |               |              |                |  |  |
| Routeur                                       | 192.168.10.1   | Adresse début    |               |              |                |  |  |
|                                               |                | Adresse fin      |               |              |                |  |  |
| Options DHCP de serveur                       |                |                  |               |              |                |  |  |
| Nom                                           | Valeur         |                  |               |              |                |  |  |
| Serveur DNS                                   | 8.8.8.8        |                  |               |              |                |  |  |
|                                               |                |                  |               |              |                |  |  |

Ouvrez la console de gestion du service DHCP en exécutant la commande « dhcpmgmt.msc » ou en passant par le gestionnaire de serveur, menu « Outils » en haut à droite et « DHCP »

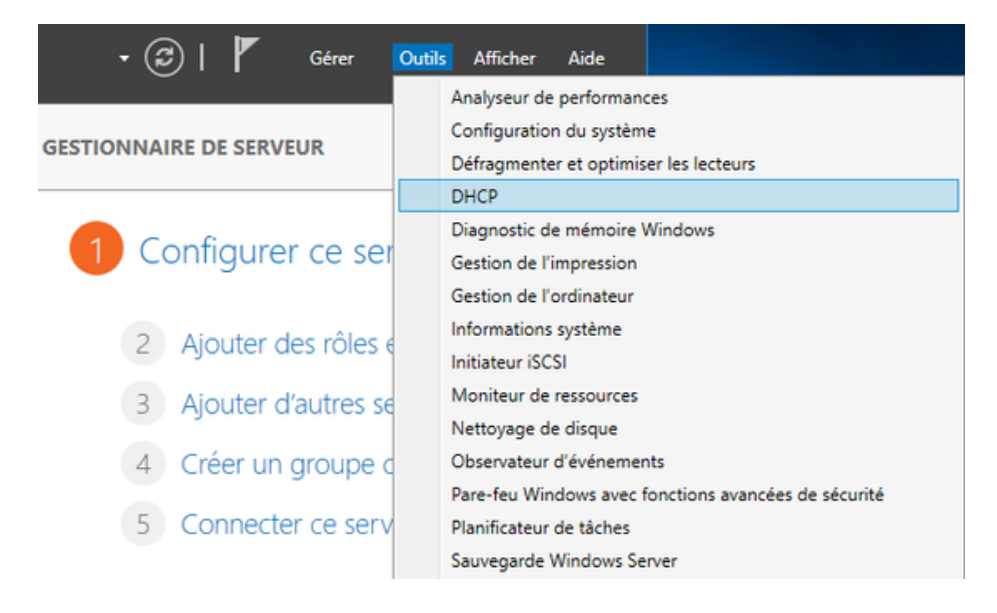

#### Voici la console de gestion du rôle DHCP :

| 🏆 DHCP                                                                                                  |                 |      |         | —         | × |
|----------------------------------------------------------------------------------------------------|-----------------|------|---------|-----------|---|
| Fichier Action Affichage ?                                                                              |                 |      |         |           |   |
| ⇐ ➡   📰 🔒   🛛 🗊 👢                                                                                       |                 |      |         |           |   |
| P DHCP                                                                                                  | Contenu de DHCP | État | Actions |           |   |
| V 🗍 srv-dhcp                                                                                            | 📱 srv-dhcp      |      | DHCP    |           | - |
| <ul> <li>IPV4</li> <li>Options de serveur</li> <li>Stratégies</li> <li>Filtres</li> <li>IPv6</li> </ul> |                 |      | Autre   | s actions | • |
|                                                                                                    |                 |      |         |           |   |

Développez le nom du serveur DHCP et IPv4. Faites un clic-droit sur IPv4 et cliquez sur Nouvelle Etendue.

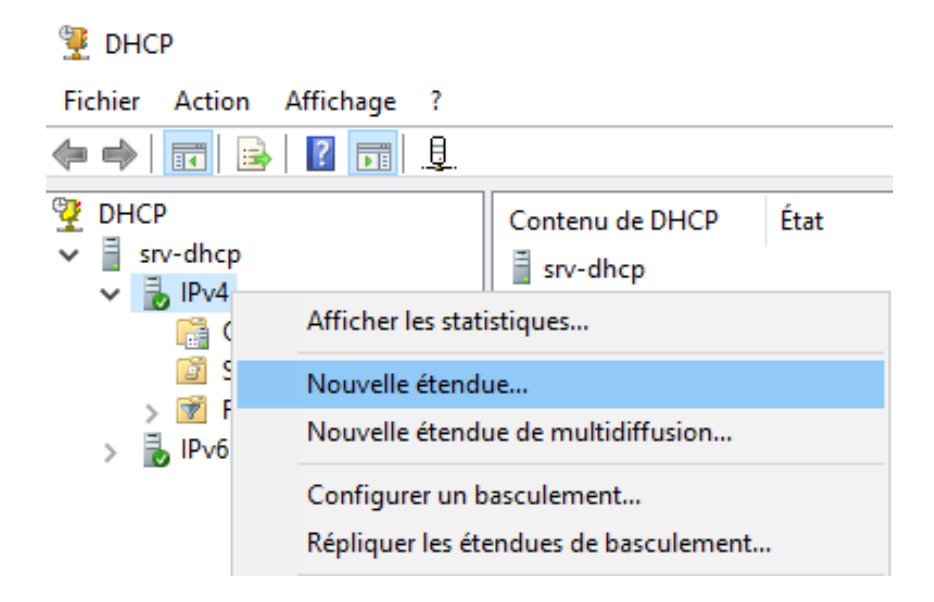

#### Renseignez un nom et une description pour votre étendue et poursuivez

| Assistant Nouvelle ét                                 | endue                                                                                                    |
|-------------------------------------------------------|----------------------------------------------------------------------------------------------------|
| Nom de l'étendue<br>Vous devez fou<br>foumir une desc | e<br>mir un nom pour identifier l'étendue. Vous avez aussi la possibilité de<br>rription.                                                    |
| Tapez un nom e<br>d'identifier rapid                  | et une description pour cette étendue. Ces informations vous permettront<br>ement la manière dont cette étendue est utilisée dans le réseau. |
| Nom :                                                 | LAN                                                                                                    |
| Description :                                         | Réseau Local                                                                                                    |
|                                                       |                                                                                                    |
|                                                       |                                                                                                    |
|                                                       |                                                                                                    |
|                                                       |                                                                                                    |
|                                                       |                                                                                                    |
|                                                       |                                                                                                    |
|                                                       | < Précédent Suivant > Annuler                                                                                                    |

# Remplissez la plage d'adresse que l'étendue pourra distribuer et le masque de sous-réseau

| Assistant Nouvelle étendue                                                                                                    |
|----------------------------------------------------------------------------------------------------|
| Plage d'adresses IP<br>Vous définissez la plage d'adresses en identifiant un jeu d'adresses IP consécutives.                                                                                         |
| Paramètres de configuration pour serveur DHCP<br>Entrez la plage d'adresses que l'étendue peut distribuer.<br>Adresse IP de 192 . 168 . 10 . 1<br>ébut :<br>Adresse IP de fin : 192 . 168 . 10 . 254 |
| Paramètres de configuration qui se propagent au client DHCP.<br>Longueur : 24 -<br>Masque de 255 . 255 . 255 . 0<br>sous-réseau :                                                                    |
| < Précédent Suivant > Annuler                                                                                                    |

Ajoutez la plage d'exclusions que nous avons défini. Renseignez l'adresse de début et de fin et cliquez sur Ajouter pour voir apparaître la plage dans la zone inférieure.

| Assistant Nouvelle étendue                                                                                                    |
|----------------------------------------------------------------------------------------------------|
| Ajout d'exclusions et de retard<br>Les exclusions sont des adresses ou une plage d'adresses qui ne sont pas distribuées<br>par le serveur. Un retard est la durée pendant laquelle le serveur retardera la<br>transmission d'un message DHCPOFFER. |
| Entrez la plage d'adresses IP que vous voulez exclure. Si vous voulez exclure une<br>adresse unique, entrez uniquement une adresse IP de début.<br>Adresse IP de début : Adresse IP de fin :<br>192 . 168 . 10 . 1 192 . 168 . 10 . 20 Aiouter     |
| Plage d'adresses exclue :<br>192.168.10.1 sur 192.168.10.20   Supprimer  Retard du cours récord on course                                                                                                    |
| Retard du sous-reseau en<br>millisecondes :                                                                                                    |
|                                                                                                    |
| < Précédent Suivant > Annuler                                                                                                    |

## On laisse le bail par défaut à 8 jours

| Assistant Nouvelle étendue                                                                                                    |
|----------------------------------------------------------------------------------------------------|
| Durée du bail<br>La durée du bail spécifie la durée pendant laquelle un client peut utiliser une adresse<br>IP de cette étendue.                                                                                                    |
| La durée du bail doit théoriquement être égale au temps moyen durant lequel<br>l'ordinateur est connecté au même réseau physique. Pour les réseaux mobiles<br>constitués essentiellement par des ordinateurs portables ou des clients d'accès à<br>distance, des durées de bail plus courtes peuvent être utiles. |
| De la même manière, pour les réseaux stables qui sont constitués principalement<br>d'ordinateurs de bureau ayant des emplacements fixes, des durées de bail plus longues<br>sont plus appropriées.                                                                                                    |
| Définissez la durée des baux d'étendue lorsqu'ils sont distribués par ce serveur.                                                                                                    |
| Limitée à :                                                                                                    |
| Jours : Heures : Minutes :                                                                                                    |
|                                                                                                    |
| < Précédent Suivant > Annuler                                                                                                    |

## Sélectionner "oui, je veux configurer ces options maintenant"

| Assistant Nouvelle étendue                                                                                                    |         |
|----------------------------------------------------------------------------------------------------|---------|
| Configuration des paramètres DHCP<br>Vous devez configurer les options DHCP les plus courantes pour que les clients<br>puissent utiliser l'étendue.                                                                      | ()      |
| Lorsque les clients obtiennent une adresse, ils se voient attribuer des options DHCP<br>telles que les adresses IP des routeurs (passerelles par défaut), des serveurs DNS, e<br>les paramètres WINS pour cette étendue. | t       |
| Les paramètres que vous sélectionnez maintenant sont pour cette étendue et ils<br>remplaceront les paramètres configurés dans le dossier Options de serveur pour ce<br>serveur.                                          |         |
| Voulez-vous configurer les options DHCP pour cette étendue maintenant ?                                                                                                    |         |
| <ul> <li>Dui, je veux configurer ces options maintenant</li> </ul>                                                                                                    |         |
| O Non, je configurerai ces options ultérieurement                                                                                                    |         |
|                                                                                                    |         |
|                                                                                                    |         |
|                                                                                                    |         |
| < Précédent Suivant >                                                                                                    | Annuler |

#### Renseignez l'adresse de la passerelle et poursuivez

| Assistant Nouvelle étendue<br><b>Routeur (passerelle par d</b><br>Vous pouvez spécifier les<br>distribués par cette étendu | <b>éfaut)</b><br>routeurs, ou les pa<br>je.                                    | sserelles par défaut     | , qui doivent être | ()      |
|----------------------------------------------------------------------------------------------------|--------------------------------------------------------------------------------|--------------------------|--------------------|---------|
| Pour ajouter une adresse I<br>entrez l'adresse ci-dessous<br>Adresse IP :<br>192 . 168 . 10 . 1<br>192.168.10.1            | P pour qu'un route<br>s.<br><u>Ajouter</u><br>Supprimer<br>Monter<br>Descendre | eur soit utilisé par les | clients,           |         |
|                                                                                                    |                                                                                | < Précédent              | Suivant >          | Annuler |

Si vous avez un nom de domaine ou si vous avez un serveur DNS spécifique à ce réseau, c'est ici que vous allez le renseignez

| Assistant Nouvelle étendue                                             |                                 |               |                          |                |                     |
|------------------------------------------------------------------------|---------------------------------|---------------|--------------------------|----------------|---------------------|
| Nom de domaine et ser<br>DNS (Domain Name Sy<br>clients sur le réseau. | veurs DNS<br>stem) mappe et tra | aduit les no  | oms <mark>de d</mark> or | maines utilisé | és par les          |
| Vous pouvez spécifier le do<br>résolution de noms DNS.                 | maine parent à utili            | ser par les   | ordinateu                | rs clients sur | r le réseau pour la |
| Domaine parent :                                                       |                                 |               |                          |                |                     |
| Pour configurer les clients d<br>les adresses IP pour ces ser          | 'étendue pour qu'il<br>veurs.   | s utilisent l | es serveu                | rs DNS sur le  | e réseau, entrez    |
| Nom du serveur :                                                       |                                 | Adresse       | IP :                     |                |                     |
|                                                                        |                                 |               |                          |                | Ajouter             |
|                                                                        | Résoudre                        |               |                          |                | Supprimer           |
|                                                                        |                                 |               |                          |                | Monter              |
|                                                                        |                                 |               |                          |                | Descendre           |
|                                                                        |                                 |               |                          |                |                     |
|                                                                        |                                 |               |                          |                |                     |
|                                                                        |                                 | <             | Précédent                | Suivan         | nt > Annuler        |

Activez dès maintenant l'étendue et cliquez sur "Terminer" à la <u>dernière</u> fenêtre de l'assistant

| Assistant Nouvelle étendue                                                                              |
|----------------------------------------------------------------------------------------------------|
| Activer l'étendue<br>Les clients ne peuvent obtenir des baux d'adresses que si une étendue est activée. |
| Voulez-vous activer cette étendue maintenant ?                                                          |
| < Précédent Suivant > Annuler                                                                           |

Après quelques seconde, l'étendue sera créée et bien active. Si vous avez un point d'exclamation bleu, <u>patientez une minute et actualisez la console</u>.

| 👮 DHCP                                                                                                    |                                                                                                    |
|----------------------------------------------------------------------------------------------------|----------------------------------------------------------------------------------------------------|
| Fichier Action Affichage ?                                                                                                    |                                                                                                    |
| 🗢 🄿 🔁 📰 🖾 🧟 📝 🖬                                                                                                    | II II II II II II II II II II II II II                                                                                                    |
| <ul> <li>DHCP</li> <li>srv-dhcp</li> <li>IPv4</li> <li>Étendue [192.168.10.0] LAN</li> <li>Pool d'adresses</li> <li>Baux d'adresses</li> <li>Baux d'adresses</li> <li>Réservations</li> <li>Options d'étendue</li> <li>Stratégies</li> <li>Options de serveur</li> <li>Stratégies</li> </ul> | <ul> <li>Contenu du serveur DHCP</li> <li>Étendue [192.168.10.0] LAN</li> <li>Options de serveur</li> <li>Stratégies</li> <li>Filtres</li> </ul> |
| > 📝 Filtres                                                                                                    | v < >>                                                                                                    |
|                                                                                                    |                                                                                                    |

Maintenant on va spécifier l'adresse du DNS ! Faites un clic droit sur Options de serveur et cliquez sur Configurer les options

| 👮 DHCP                                                                                                    |      |                                                                                                    |      |   | -                  | × |
|----------------------------------------------------------------------------------------------------|------|----------------------------------------------------------------------------------------------------|------|---|--------------------|---|
| Fichier Action Affichage                                                                                                    | ?    |                                                                                                    |      |   |                    |   |
| 🗢 🄿 🙍 📰 🧟 🖬                                                                                                    | 1 3  |                                                                                                    |      |   |                    |   |
| 👰 DHCP                                                                                                    |      |                                                                                                    |      | ^ | Actions            |   |
| ✓ isrv-dhcp ✓ isrv-dhcp                                                                                                    |      | Options de ser                                                                                                    | veur |   | Options de serveur | • |
| <ul> <li>Étendue [192.168.10.0] LAN</li> <li>Pool d'adresses</li> <li>Baux d'adresses</li> <li>Réservations</li> <li>Options d'étendue</li> <li>Stratégies</li> </ul> |      | Les options de serveur sont<br>des paramètres de<br>configuration<br>supplémentaires qu'un<br>serveur DHCP peut affecter<br>aux clients DHCP. Par<br>exemple, certaines options |      |   | Autres actions     | • |
| 🔯 Stratégies                                                                                                    | Cont | igurer les options                                                                                                    | ur   |   |                    |   |
| > 📝 Filtres Affict                                                                                                    |      | hage >                                                                                                    | NS   |   |                    |   |
|                                                                                                    |      | aliser                                                                                                    |      |   |                    |   |
|                                                                                                    | Aide |                                                                                                    | nt   | ~ |                    |   |
| Configurer les options du serveur                                                                                                    |      |                                                                                                    |      |   |                    |   |

Dans la liste des options disponible, cochez « 006 Serveurs DNS ». Dans la partie inférieure, renseignez l'adresse IP du serveur DNS puis faire « OK »

| Options Serveur                                       |          |                                            | ?                                  | Х   |
|-------------------------------------------------------|----------|--------------------------------------------|------------------------------------|-----|
| Général Avancé                                        |          |                                            |                                    |     |
| Options disponibles                                   |          | Description                                |                                    | ^   |
| 004 Serveurs de noms     005 Serveurs DNS             |          | Tableau des adresse<br>Tableau des serveur | es des se<br>rs de non<br>rs DNS r |     |
| 007 Serveurs de connexio                              | n        | Tableau des serveur                        | rs de con<br>≫                     | ×   |
| Entrée de données<br>Nom du serveur :<br>Adresse IP : |          | Ré                                         | soudre                             |     |
| 8.8.8.8                                               | Ajouter  |                                            |                                    |     |
| 8.8.8.8                                               | Supprime | er                                         |                                    |     |
|                                                       | Monter   |                                            |                                    |     |
|                                                       | Descend  | re                                         |                                    |     |
|                                                       |          |                                            |                                    |     |
| [                                                     | ОК       | Annuler                                    | Appliq                             | uer |

Faites un double-clic sur Réservations et cliquez sur Nouvelle réservation

| 9 DHCP                                                                                                    |                                                                                                    | -                                                                                                    | - 🗆 X          |
|----------------------------------------------------------------------------------------------------|----------------------------------------------------------------------------------------------------|----------------------------------------------------------------------------------------------------|----------------|
| Fichier Action Affichage ?                                                                                                    |                                                                                                    |                                                                                                    |                |
| 🗢 🔿 🙍 📰 🧟 🖬 😽                                                                                                    | ÷                                                                                                    |                                                                                                    |                |
| 👰 DHCP                                                                                                    |                                                                                                    |                                                                                                    | Actions        |
| ✓ isrv-dhcp ✓ isrv-dhcp                                                                                                    | Réservations                                                                                                    |                                                                                                    | Réservations 🔺 |
| <ul> <li>Étendue [192.168.10.0] L</li> <li>Pool d'adresses</li> <li>Baux d'adresses</li> <li>Réservations</li> <li>Options d'éti</li> <li>Stratégies</li> <li>Options de serve</li> <li>Stratégies</li> <li>Stratégies</li> <li>Filtres</li> <li>IPv6</li> </ul> | AN Une réservation assure toujours assigner la mé<br>Nouvelle réservation<br>Affichage ><br>Actualiser<br>Aide<br>Pour plus d'information<br>l'aide en ligne. | qu'un client DHCP se voit<br>me adresse IP.<br>ation, cliquez sur Nouvelle<br>nu Action.<br>on empêche un client<br>resse appartenant à une<br>ée. Les plages d'exclusion<br>ans le pool d'adresses.<br>ns sur les réservations, voir | Autre >        |
|                                                                                                    |                                                                                                    |                                                                                                    |                |
| Créer une réservation                                                                                                    |                                                                                                    |                                                                                                    |                |

Saisissez un nom pour cette réservation, l'adresse IP à dédier et l'adresse physique, l'adresse MAC, du client qui devra se voir attribué cette adresse et cliquez sur Ajouter

| Nouvelle réservation      |                            | ?     | ×  |
|---------------------------|----------------------------|-------|----|
| Fournissez les informatio | ns pour un client réservé. |       |    |
| Nom de réservation :      | Imprimante                 |       |    |
| Adresse IP :              | 192 . 168 . 10 . 254       |       |    |
| Adresse MAC :             | A1B2C3D4E5F6               |       |    |
| Description :             | Imp réseau                 |       |    |
| Types pris en charge -    |                            |       |    |
| Les deux                  |                            |       |    |
| C DHCP                    |                            |       |    |
| O BOOTP                   |                            |       |    |
|                           | Ajouter                    | Ferme | er |

#### Notre serveur DHCP est configuré !

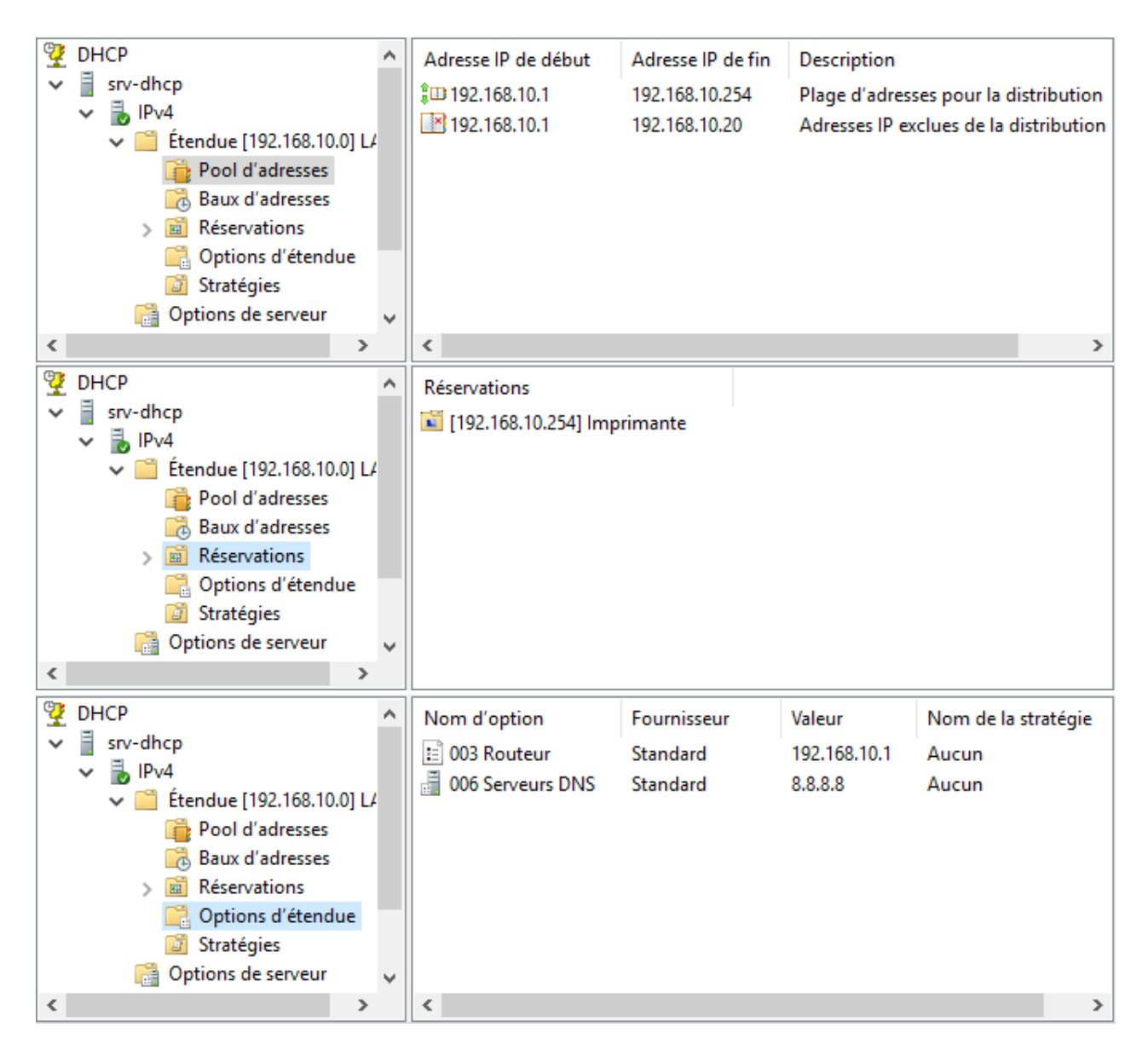

Maintenant, on va connecter un poste client Windows 10 sur le même réseau que ce serveur et voir s'il récupère bien la configuration

| Carte Ethernet Ethernet0 2 :                                                       |                                                                                                    |
|------------------------------------------------------------------------------------|----------------------------------------------------------------------------------------------------|
| Carte Ethernet Ethernet0 2 :<br>Suffixe DNS propre à la connexion :<br>Description | <pre>Intel(R) PRO/1000 MT Network Connection<br/>00-0C-29-AB-06-4B<br/>Oui<br/>Oui<br/>192.168.10.21(préféré)<br/>255.255.255.0<br/>mardi 1 octobre 2019 21:42:07<br/>mercredi 9 octobre 2019 21:42:11<br/>192.168.10.1</pre> |
| Serveur DHCP                                                                       | 192.168.10.10<br>8.8.8.8<br>Activé                                                                                                    |

La sortie de cette commande nous indique clairement que le DHCP est activé et que le serveur a pour adresse 192.168.10.10, soit notre serveur DHCP !

Ensuite on voit que l'adresse IP attribuée à notre client est la 192.168.10.21 c'est-à-dire que la plage d'exclusion est bien prise en compte.

Les paramètres passerelle et DNS sont également corrects.

# Retournons dans la console DHCP sur notre serveur dans la partie Baux d'adresses de notre étendue.

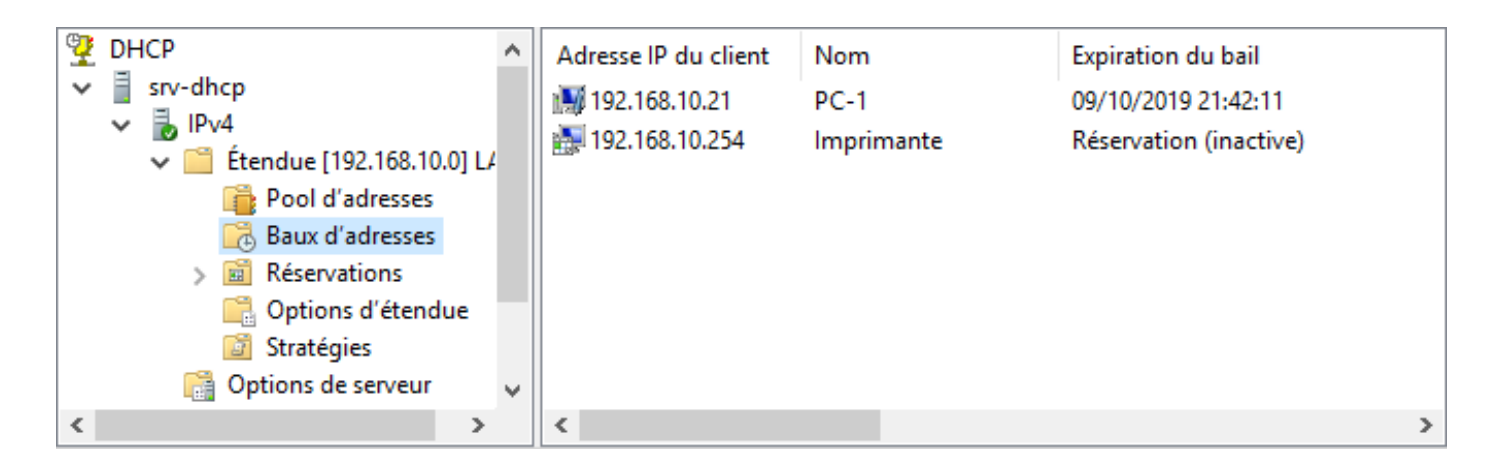

On retrouve bien notre client portant l'adresse 192.168.10.21.

| Nouvelle réservation     |                            | ?   | ×   |
|--------------------------|----------------------------|-----|-----|
| Foumissez les informatio | ns pour un client réservé. |     |     |
| Nom de réservation :     | PC-2                       |     |     |
| Adresse IP :             | 192 . 168 . 10 . 253       |     |     |
| Adresse MAC :            | 000C295625E3               |     |     |
| Description :            | Poste Windows 2            |     |     |
| Types pris en charge -   |                            |     |     |
| Les deux                 |                            |     |     |
| C DHCP                   |                            |     |     |
| O BOOTP                  |                            |     |     |
|                          |                            |     |     |
|                          | Ajouter                    | Fen | mer |

Si vous vérifiez l'adresse physique de la machine, c'est bien la même que celle définie sur le DHCP et celle-ci a bien récupéré les infos du DHCP

Carte Ethernet Ethernet0 2 :

| Suffixe DNS propre à la connexion : |                                                    |
|-------------------------------------|----------------------------------------------------|
| Description                         | <pre>Intel(R) PRO/1000 MT Network Connection</pre> |
| Adresse physique                    | 00-0C-29-56-25-E3                                  |
| DHCP activé                         | Oui                                                |
| Configuration automatique activée : | Oui                                                |
| Adresse IPv4                        | 192.168.10.253(préféré)                            |
| Masque de sous-réseau               | 255.255.255.0                                      |
| Bail obtenu                         | mardi 1 octobre 2019 22:01:14                      |
| Bail expirant                       | mercredi 9 octobre 2019 22:01:14                   |
| Passerelle par défaut               | 192.168.10.1                                       |
| Serveur DHCP                        | 192.168.10.10                                      |
| Serveurs DNS                        | 8.8.8                                              |
| NetBIOS sur Tcpip                   | Activé                                             |

Un petit tour sur les baux ; la réservation pour PC-2 est bien active !

| Adresse IP du client | Nom        | Expiration du bail     |   |
|----------------------|------------|------------------------|---|
| 🌆 192.168.10.21      | PC-1       | 09/10/2019 21:42:11    |   |
| 🌆 192.168.10.253     | PC-2       | Réservation (active)   |   |
| 🛃 192.168.10.254     | Imprimante | Réservation (inactive) |   |
| <                    |            |                        | > |